# 「高島市公共施設利用予約システム」〜利用者登録編〜

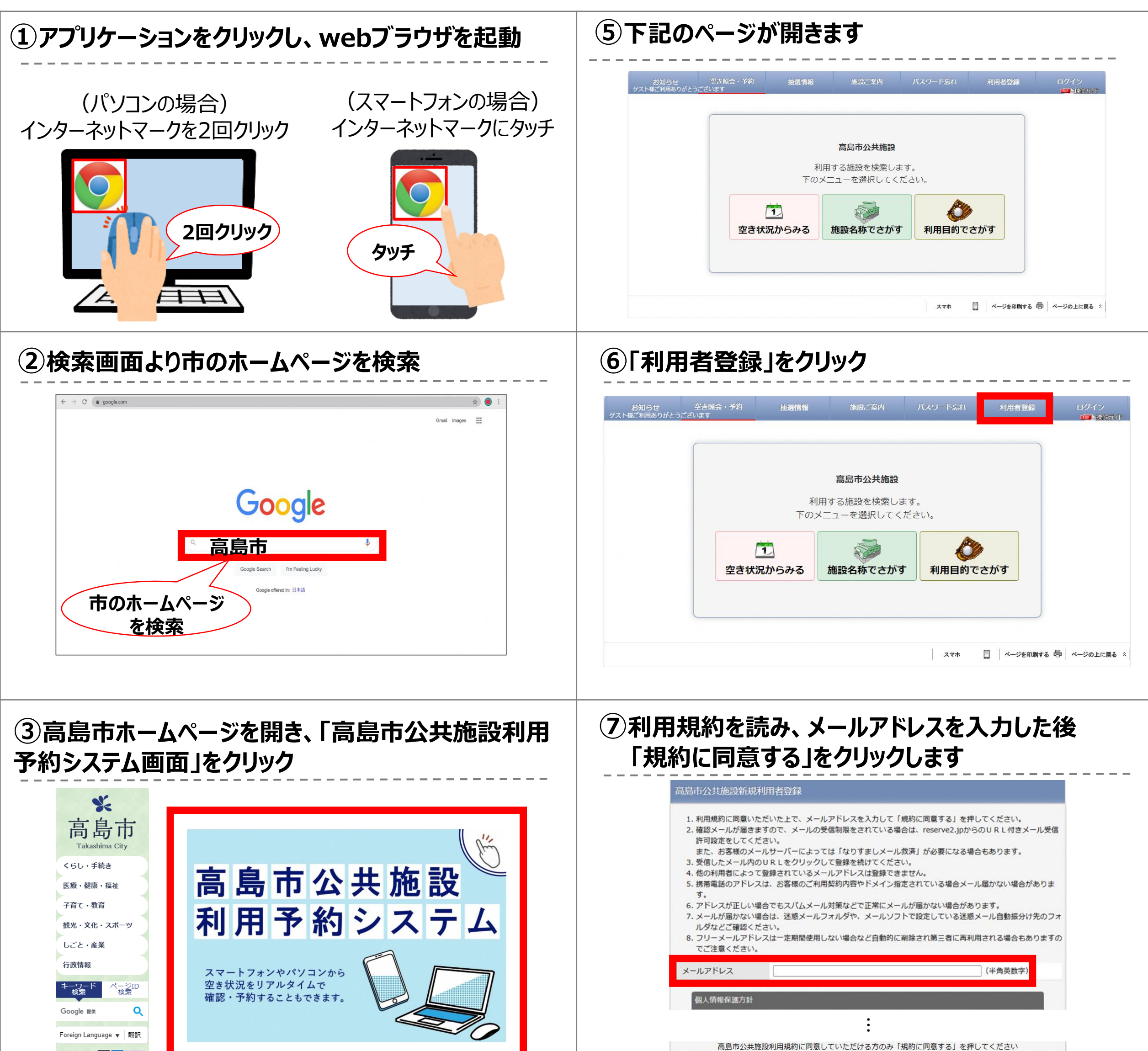

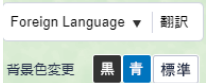

文字サイズ変更 標準 拡大

てください。

規約に同意する

### ④ 「予約システム」ボタンをクリック

|                                                                                                    |             |                        | ベージID :      | 11704 | -ド検索         |   |
|----------------------------------------------------------------------------------------------------|-------------|------------------------|--------------|-------|--------------|---|
| 高島市の                                                                                                    | 公共施設利用于     | 予約システム                 | ムのご案内        | ページI  | D検索          |   |
|                                                                                                    |             | 1                      |              | ページ番  | 号を入力してください。  | Q |
| 更新日:2024年11月22日                                                                                                    |             |                        |              |       | ページID検索とは    |   |
| 市のスポーツ施設<br>サ施設利用予約ミ                                                                                                    | や文化施設等を利用され | る方の利便性の向上<br>わによって お持ち | と事務の効率化を図るため | の、公   |              |   |
| KmBは外用 Jでリンス)など得入します。これにようし、なけつの人マードノオノバハノコノ守<br>から対象施設の空き状況をリアルタイムで確認でき、予約することもできます。また、これま<br>でどおりる純いの空口や毎話かも確認できます。 詳しくけ効率空口にお問い合わせくださ |             |                        |              |       | 施設案内         |   |
| じこのり合加設の法中ン理的でも確認守できます。詳しくは対象法中にの問い合わせください。<br>い。                                                                                        |             |                        |              | 市(    | 市の公共施設予約システム |   |

### ⑧入力内容を確認し、「登録する」をクリックします

#### 高島市公共施設新規利用者登録

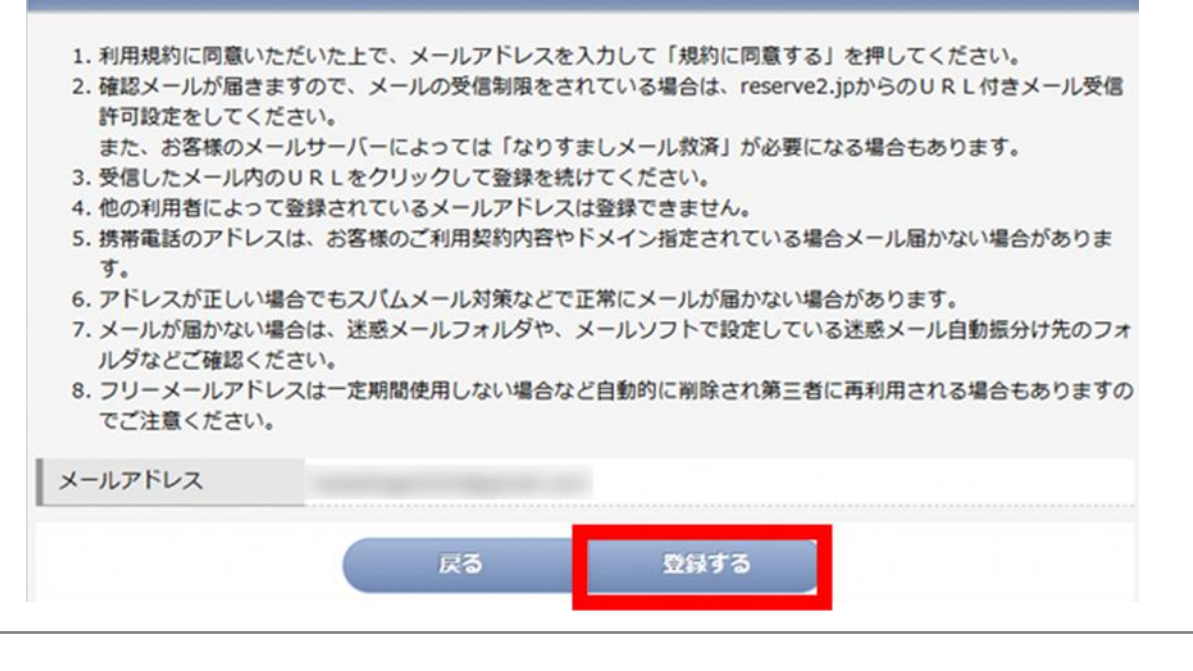

## 「高島市公共施設利用予約システム」〜利用者登録編〜

| J#70C1                                                                                                    |                                                                                                    | (お客様活報入力) (入力                                                                                                    | 内容ご確認) 登録完了                                                                                                    |
|----------------------------------------------------------------------------------------------------|----------------------------------------------------------------------------------------------------|----------------------------------------------------------------------------------------------------|----------------------------------------------------------------------------------------------------|
| 市公共施設                                                                                                    | 】利用者登録メール                                                                                                    | <ul> <li>パスワード(</li> <li>、入力内容をご</li> </ul>                                                                                                    | は画面にも登録ご案内メールにも表示いたしませんので必ず控えてください。<br>ご確認ください。                                                                                                    |
| Reservation                                                                                                    | System <yoyaku@reserve2.jp><br/>∽ 返信<br/>⑤ 全員に返信<br/>→ 転送</yoyaku@reserve2.jp>                                                                                                    |                                                                                                    | d harden blid het name                                                                                                    |
| 5                                                                                                    |                                                                                                    |                                                                                                    | の各様的教                                                                                                    |
| 共施設をご利用                                                                                                    | 用いただき、誠にありがとうございます。                                                                                                    | 氏名 (漢字)                                                                                                    |                                                                                                    |
| JRI にアクセス                                                                                                    | 1. 引き続き利用者登録を続けて下さい。                                                                                                    | ふりがな                                                                                                    | trike, constant                                                                                                    |
|                                                                                                    |                                                                                                    | 郵便番号                                                                                                    |                                                                                                    |
| www.reserve2.                                                                                                    | .jp/studio/member/                                                                                                    |                                                                                                    |                                                                                                    |
| 以内に利用者領                                                                                                    | 管録まで完了しない場合、URL は無効になります。                                                                                                    | 住所                                                                                                    |                                                                                                    |
| RLをクリック                                                                                                    | しても「お客様情報」の入力画面が開かない場合は、URL をコピーし、プラウザのアドレス                                                                                                    | ス欄に                                                                                                    |                                                                                                    |
| (貼付け)して                                                                                                    |                                                                                                    | 電話番号                                                                                                    |                                                                                                    |
| ールに寛えが                                                                                                    | ない力は本メールを敬葉してくたさい。                                                                                                    | メールアドレス                                                                                                    |                                                                                                    |
| -ルは送信専用(                                                                                                    | のため返信いただけません。ご了承ください。                                                                                                    |                                                                                                    | 入力内容を確認してポタンを押してください                                                                                                    |
|                                                                                                    |                                                                                                    |                                                                                                    | 戻る 登録する                                                                                                    |
|                                                                                                    |                                                                                                    |                                                                                                    |                                                                                                    |
| 骤区分 🚳<br>名(漢字) 🚳                                                                                                    | <ul> <li>●個人 ○団体</li> <li>姓名(全角)</li> </ul>                                                                                                    | お客様所服入力                                                                                                    | の内容で確認                                                                                                    |
| 課区分 <mark>1981</mark><br>ら (演字) 198 <u>4</u><br>)がな <mark>1984</mark>                                                                                                    | ●個人 〇団体         姓       名         姓       名         (全角)         姓       名                                                                                                    | <ul> <li></li></ul>                                                                                                    | の内容ご視識 登録完了<br>しました。<br>- メールで送信しましたので大切に管理してください。<br>- は面面にも登録ご案内メールにも表示いたしませんので必ず控えてください。                                                                                                    |
| 戦区分 <b>(25月</b><br>5 (漢字) (25月<br>)がな <mark>(25月</mark><br>(新号)                                                                                                    | <ul> <li>●個人 ○回体</li> <li>姓 名 (全角)</li> <li>姓 名 (全角)</li> <li>郵便番号を入力すると住所が自動入力できます。</li> </ul>                                                                                                    | <ul> <li></li></ul>                                                                                                    | の内容に確認<br>ひました。<br>・メールで送信しましたので大切に管理してください。<br>には画面にも登録ご案内メールにも表示いたしませんので必ず控えてください。                                                                                                    |
| 秋区分 1000<br>G (漢字) 1000<br>Dがな 1000<br>転番号                                                                                                    | <ul> <li>●個人 ○回体</li> <li>姓 名 (全角)</li> <li>姓 名 (全角)</li> <li>郵便番号を入力すると住所が自動入力できます。         <ul> <li>(半角)</li> <li>都道府県マ</li> </ul> </li> </ul>                                                                                                    | <ul> <li></li></ul>                                                                                                    | 300%27489 登録完了<br>ひました。<br>・メールで送信しましたので大切に管理してください。<br>・は画面にも登録ご案内メールにも表示いたしませんので必ず控えてください。<br>お客様情報                                                                                                    |
| ND 2015 100 100 100 100 100 100 100 100 100                                                                                                    | <ul> <li>●個人 ○団体</li> <li>姓 名 (全角)</li> <li>姓 名 (全角)</li> <li>郵便番号を入力すると住所が自動入力できます。</li> <li>一 (半角)</li> <li>都道府県マ</li> <li>市区町村</li> </ul>                                                                                                    | ご客様/希報入力     2       ・ 登録が完了     ・       ・ 登録番号を     ・       ・ パスワード                                                                                                    |                                                                                                    |
| 区分 (2011)<br>(漢字) (2011)<br>がな (2011)<br>新号                                                                                                    | <ul> <li>●個人 ○団体</li> <li>姓名(全角)</li> <li>妊名(全角)</li> <li>郵便番号を入力すると住所が自動入力できます。         <ul> <li>一(半角)</li> <li>郵道府県マ</li> <li>市区町村</li></ul></li></ul>                                                                                                    |                                                                                                    |                                                                                                    |
| 区分<br>(漢字)<br>がな<br>(選手)<br>番号                                                                                                    | <ul> <li>●個人 ○回体</li> <li>姓名(全角)</li> <li>妊名(全角)</li> <li>郵便番号を入力すると住所が自動入力できます。         <ul> <li>一(半角)</li> <li>都道府県マ</li> <li>市区町村</li></ul></li></ul>                                                                                                    | <ul> <li></li></ul>                                                                                                    |                                                                                                    |
| 区分<br>(漢字)<br>がな<br>総計<br>番号<br>総計<br>番号<br>総計                                                                                                    | <ul> <li>●個人 ○回体</li> <li>姓名(全角)</li> <li>姓名(全角)</li> <li>郵便番号を入力すると住所が自動入力できます。<br/>一(半角)</li> <li>都道府県マ<br/>市区町村<br/>「一(半角)</li> <li>都道花、建物名称<br/>「一(半角数字)</li> <li>日由に連絡が取りる差号</li> </ul>                                                                                                    | ご客切所脱入力          ・ 登録が完了       ・         ・ 登録部号を       ・         ・ パスワード          氏名(漢字)       ふりがな         郵便番号                                                                                                    | か内定機器 登録完了 *しました。 *メールで送信しましたので大切に管理してください。 *は画面にも登録ご案内メールにも表示いたしませんので必ず控えてください。 お客様情報 パスワードは表示されません。お忘れのないようにお願いいたします。                                                                                                    |
| E分 (第二)<br>(漢字) (第二)<br>がな (第二)<br>新号<br>(第二)<br>新号 (第二)<br>(第一)<br>(第二)<br>(第二)<br>(第二)<br>(第二)<br>(第二)<br>(第二)<br>(第二)<br>(第二                                                                                                    | ●個人 〇団体         姓       名         姓       名         少       名         郵便番号を入力すると住所が自動入力できます。         一       (全角)         郵適府県マ         市区町村         (全角)         番地、建物名称         (全角)         日中に連絡が取れる番号         bsseshiga2020@gmail.com                                                                                                    | <ul> <li></li></ul>                                                                                                    |                                                                                                    |
| 課区分 認知<br>名 (漢字) 認知<br>のがな 認知<br>更番号                                                                                                    | <ul> <li>●個人 ○回体</li> <li>姓 名 (全角)</li> <li>姓 名 (全角)</li> <li>郵便番号を入力すると住所が自動入力できます。         <ul> <li>(半角)</li> <li>郵道府県 マ</li> <li>市区町村                 (午角)</li></ul></li></ul>                                                                                                    | <ul> <li></li></ul>                                                                                                    | プロジェア     「しました。     ・     ・     ・     ・     ・     ・     ・     ・     ・     ・     ・     ・     ・     ・     ・     ・     ・     ・     ・     ・     ・     ・     ・     ・     ・     ・     ・     ・     ・     ・     ・     ・     ・     ・     ・     ・     ・     ・     ・     ・     ・     ・     ・     ・     ・     ・     ・     ・     ・     ・     ・     ・     ・     ・     ・     ・     ・     ・     ・     ・     ・     ・     ・     ・     ・     ・     ・     ・     ・     ・     ・     ・     ・     ・     ・     ・     ・     ・     ・     ・     ・     ・     ・     ・     ・     ・     ・     ・     ・     ・     ・     ・     ・     ・     ・     ・     ・     ・     ・     ・     ・     ・     ・     ・     ・     ・     ・     ・     ・     ・     ・     ・     ・     ・     ・     ・     ・     ・     ・     ・     ・     ・     ・     ・     ・     ・     ・     ・     ・     ・     ・     ・     ・     ・     ・     ・     ・     ・     ・     ・     ・     ・     ・     ・     ・     ・     ・     ・     ・     ・     ・     ・     ・     ・     ・     ・     ・     ・     ・     ・     ・     ・     ・     ・     ・     ・     ・     ・     ・     ・     ・     ・     ・     ・     ・     ・     ・     ・     ・     ・     ・     ・     ・     ・     ・     ・     ・     ・     ・     ・     ・     ・     ・     ・     ・     ・     ・     ・     ・     ・     ・     ・     ・     ・     ・     ・     ・     ・     ・     ・     ・     ・     ・     ・     ・     ・     ・     ・     ・     ・     ・     ・     ・     ・     ・     ・     ・     ・     ・     ・     ・     ・     ・     ・     ・     ・     ・     ・     ・     ・     ・     ・     ・     ・     ・     ・     ・     ・      ・     ・     ・     ・     ・     ・     ・     ・     ・     ・     ・     ・     ・     ・     ・     ・     ・     ・     ・     ・     ・     ・     ・     ・     ・     ・     ・     ・     ・     ・     ・     ・     ・     ・     ・     ・     ・     ・     ・     ・     ・     ・     ・     ・     ・     ・     ・     ・     ・      ・     ・     ・     ・     ・     ・      ・     ・     ・      ・     ・     ・      ・     ・      ・     ・      ・     ・      ・     ・      ・     ・      ・     ・      ・      ・      ・     ・      ・      ・     ・     ・     ・     ・     ・     ・     ・    |
| EE分 (通字) (通)<br>( (漢字) (通)<br>)がな (通)<br>話号<br>話号<br>( 通)<br>: 1<br>: 1<br>: 1<br>: 1<br>: 1<br>: 1<br>: 1<br>: 1                                                                                                    | <ul> <li>●個人 ○回体</li> <li>姓名(全角)</li> <li>姓名(全角)</li> <li>郵便醫号を入力すると住所が自動入力できます。<br/>(半角)</li> <li>「「一」(半角)</li> <li>「「一」(半角)</li> <li>「「一」(半角)</li> <li>「「」」(全角)</li> <li>「「」」(半角数字)</li> <li>「」」」(半角数字)</li> <li>「」」」(半角数字)</li> <li>「」」「」(半角数字)</li> <li>「」」「」(半角数字)</li> <li>「」」「」」(半角数字)</li> <li>「」」」(半角数字)</li> <li>「」」「」」(半角数字)</li> <li>「」」」(半角数字)</li> <li>「」」」(二」(本)</li> <li>「」」」(本)</li> <li>「」」」(本)</li> <li>「」」(本)</li> <li>「」(本)</li> <li>「」」(本)</li> <li>「」」(本)</li> <li>「」」(本)</li> <li>「」」(本)</li> <li>「」」(本)</li> <li>「」」(本)</li> <li>「」」(本)</li> <li>「」」(本)</li> <li>「」」(本)</li> <li>「」」(本)</li> <li>「」」(本)</li> <li>「」」(本)</li> <li>「」」(本)</li> <li>「」(本)</li> <li>「」」(本)</li> <li>「」」(本)</li> <li>「」(本)</li> <li>「</li></ul> | <ul> <li></li></ul>                                                                                                    | カケ部ご相訳 ()ました。 ()よした。 ()よールで送信しましたので大切に管理してください。 ()は画面にも登録ご案内メールにも表示いたしませんので必ず控えてください。 お客様情報 パスワードは表示されません。お忘れのないようにお願いいたします。                                                                                                    |
| 味区分 認知<br>名 (漢字) 認知<br>りがな 認知<br>更番号<br>新<br>ごの<br>ま番号<br>認知<br>この<br>、<br>、<br>、<br>、<br>、<br>、<br>、<br>、<br>、<br>、<br>、<br>、<br>、                                                                                                    | ● 個人 ○団体         姓       名         (全角)         姓       名         (全角)         郵便番号を入力すると住所が自動入力できます。         -       (半角)         郵道府県マ         市区町村         (全角)         番地、建物名称         (全角)         野村         (全角)         野村         (全角)         日中に連絡が取れる番号         bsseshiga2020@gmail.com         英数字 8~12文字 大文字と小文字の混在も可能です。         階認のため再入力してください                                                                                                    | ご客切る報入力          ・ 登録が完了       ・         ・ 登録番号       ・         ・ パスワード          ・ パスワード          氏名(漢字)       ふりがな         郵便番号          住所          電話番号       メールアドレス                                                                                                    | からにました。 ・メールで送信しましたので大切に管理してください。 ・とは画面にも登録ご案内メールにも表示いたしませんので必ず控えてください。 お客様情報 パスワードは表示されません。お忘れのないようにお願いいたします。                                                                                                    |
| 録区分 2011<br>名 (漢字) 2011<br>りがな 2011<br>便番号<br>所 2011<br>活番号 2011<br>ールアドレス<br>スワード 2011                                                                                                    | ● 個人 ○団体                                                                                                    | ご客様所有限入力)          ・ 登録が完了       ・         ・ 登録番号       ・         ・ パスワード          氏名(漢字)       ふりがな         郵便番号          住所          電話番号       メールアドレス                                                                                                    |                                                                                                    |
| 録区分 2011<br>名 (漢字) 2011<br>りがな 2011<br>使番号<br>のがな 2011<br>にあるの 2011<br>にあるの 2011<br>によっていたい<br>スワード 2011                                                                                                    | <ul> <li>● 個人 ○ 団体</li> <li>         姓         <ul> <li>名</li> <li>(全角)</li> <li></li></ul></li></ul>                                                                                                    | <ul> <li>              日新聞の目前には、</li></ul>                                                                                                    | ・・・・・・・・・・・・・・・・・・・・・・・・・・・・・・・・・                                                                                                    |
| 録 E 分 認知<br>名 (漢字) 認知<br>りがな 認知<br>使番号<br>所 認知<br>話番号 認知<br>ールアドレス<br>スワード 認知                                                                                                    | ● 個人 ○団体                                                                                                    | <ul> <li>              金録が完了             ・             金録録の完了             ・             金録録の完了             ・             金録録の完了             ・             金録録の完了             ・             金録録の完了             ・             金録録の完了             ・             金録録の完了             ・             ・</li></ul>                                                                                                    |                                                                                                    |
| RE分 (通字) (逆通)<br>A (漢字) (逆通)<br>Dがな (逆通)<br>更番号<br>のがな (逆通)<br>A (辺一) ドレス<br>A (ワー) ドレス                                                                                                    | ● 個人 ○ 団体            姓                                                                                                    | <ul> <li>              日田田田田田田田田田田田田田田田田田田田田田田田田田</li></ul>                                                                                                    | かめたてまます。 います了 いますす。 いますす。 いますす。 いますす。 います。 います。 バスワードは表示されません。お忘れのないようにお願いいたします。 バスワードは表示されません。お忘れのないようにお願いいたします。 <b>レアドレスに仮登録完了くメールが届き</b> 高島市公共施設】利用者登録完了のご案内 & ビ                                                                                                    |
| 課区分 認知<br>名 (演字) 認知<br>りがな 認知<br>更番号<br>新<br>都号<br>のが<br>、<br>のかな<br>のがな<br>のがな<br>のが<br>な<br>のが<br>な<br>のが<br>な<br>のが<br>な<br>のが<br>の<br>のが<br>な<br>の<br>の<br>の<br>の<br>の<br>の<br>な<br>の<br>の<br>の<br>の<br>の<br>の<br>の<br>の<br>な<br>の<br>の<br>の<br>の<br>の<br>の<br>の<br>の<br>の<br>の<br>の<br>の<br>の                                                                                                    | <ul> <li>● 個人 ○ 団体</li> <li>         姓         <ul> <li>名</li> <li>(全角)</li> <li></li></ul></li></ul>                                                                                                    | <ul> <li>              金録新研究             ・             登録新学会      </li> <li>             登録番号         </li> <li>             パスワード             氏名(漢字)             ふりがな             郵便番号         </li> <li>             住所         </li> <li>             電話番号             メールアドレス     </li> </ul> G             ひを             ひを                                                                                                    | ごました。         *>・ハで送信しましたので大切に管理してください。         は富面にも登録ご案内メールにも表示いたしませんので必ず控えてください。         び名学校信報         パスワードは表示されません。お忘れのないようにお嫌いいたします。         パスワードは表示されません。お忘れのないようにお嫌いいたします。         リバスワードは表示されません。お忘れのないようにお嫌いいたします。         「アンワードは表示されません。お忘れのないようにお嫌いいたします。         「アンワードは表示されません。お忘れのないようにお嫌いいたします。         「ハスワードは表示されません。お忘れのないようにお嫌いいたします。         「ハスワードは表示されません。お忘れのないようにお嫌いいたします。         「ハスワードは表示されません。お忘れのないようにお嫌いいたします。         「ハスワードは表示されません。お忘れのないようにお嫌いいたします。         「ハスワードは表示されません。お忘れのないようにお嫌いいたします。         「ハスワードは表示されません。お忘れのないようにお嫌いいたします。         「ハスワードは表示されません。お忘れのないようにお嫌いいたします。         「ハスワードは表示されません。お忘れのないようにお嫌いいたします。         「ハスワードは表示されません。お忘れのないようにお嫌いいたします。         「ハスワードは表示されません。お忘れのないようにお嫌いいたします。         「シーティンクリー」                                                                                                    |
| RE分 (2011)<br>(漢字) (2011)<br>に満号<br>にあう<br>にあう<br>にあう<br>にあう<br>にあう<br>にあう<br>にあう<br>にあう                                                                                                    | ● 個人 ○ 団体         炷       名         」       名         」       名         」       (全角)               「       (半角)               「       (半角)               ●       ((全角)               ●       ((全角)         ●       ((半角数字)         日中に連絡が取れる番号                       ●       ((半角数字)         日中に連絡が取れる番号                 ●       ((半角数字)         日中に連絡が取れる番号                                                                                                    | <ul> <li>              金録が完了             ・             登録が完了             ・             登録部号を             ・             パスワード             氏名(漢字)             ふりがな             野便番号             化所             電話番号             メールアドレス      </li> <li> <b>登録録 との         </b> </li> <li>             など         </li> <li>             など         </li> <li>             など         </li> <li>             など         </li> <li>             など             など         </li> <li>             など         </li> <li>             なが         </li> <li>             など         </li> <li>             など         </li> <li>             な</li></ul> | ごました。         *レールで送信しましたので大切に管理してください。         :は画面にも登録ご案内メールにも表示いたしませんので必ず控えてください。         お客様情報         パスワードは表示されません。お忘れのないようにお願いいたします。         「スワードは表示されません。お忘れのないようにお願いいたします。         「スワードは表示されません。お忘れのないようにお願いいたします。         「スワードは表示されません。お忘れのないようにお願いいたします。         「スワードは表示されません。お忘れのないようにお願いいたします。         「スワードは表示されません。お忘れのないようにお願いいたします。         「スワードは表示されません。お忘れのないようにお願いいたします。         「スワードは表示されません。お忘れのないようにお願いいたします。         「スワードは表示されません。お忘れのないようにお願いいたします。         「スワードは表示されません。お忘れのないようにお願いいたします。         「スワードは表示されません。お忘れのないようにお願いいたします。         「スワードは表示されません。お忘れのないようにお願いいたします。         「スワードは表示されません。お忘れのないようにお願いたのます。         「スワードは表示されません。お忘れのないようにお願いたのます。         「スワードは表示されません。お忘れのないようにお願いたします。         「スワードは表示されません。お忘れのないようにお願いたします。         「スワードは表示されません。お忘れのないようにお願いたします。                                                                                                    |
| Exh ()<br>()<br>()<br>()<br>()<br>()<br>()<br>()<br>()<br>()<br>()<br>()<br>()<br>(                                                                                                    | <ul> <li>● 個人 ○団体</li> <li>姓 名 (全角)</li> <li>姓 名 (全角)</li> <li>逆 名 (全角)</li> <li>夢 便 醫号を入力すると住所が自動入力できます。         <ul> <li>- (半角)</li> <li>都 遊 府県 マ</li> <li>市区町村</li> <li>(全角)</li> <li></li></ul></li></ul>                                                                                                    | 23日日前日、100         23日日前日、100         23日日前日         23日日前日         23日日         23日日         23日日         23日日         23日日         23日日         23日日         23日日         23日日         23日日         23日日         23日日         23日日         23日日         23日日         23日日         23日日         23日日         23日日         23日日         23日日        23日日         23日日         <                                                                                                    | DAYNELIER                                                                                                    |
| <ul> <li>法</li> <li>(※)</li> <li>(※)</li> <li>(%)</li> <li>(%)</li> <li>(%)</li> <li>(%)</li> <li>(%)</li> <li>(%)</li> <li>(%)</li> <li>(%)</li> <li>(%)</li> <li>(%)</li> <li>(%)</li></ul> | <ul> <li>● 個人 ○回体</li> <li>姓 名 (全角)</li> <li>姓 名 (全角)</li> <li>姓 名 (全角)</li> <li>逆 金 (全角)</li> <li>夢 短 盛 号 を 入力 す る と 住所 が 自動 入力 で きます。         <ul> <li>( (半角)</li> <li>夢 週 府 男 マ</li> <li>市区 町 村</li> <li>( (全角)</li> <li>番 地、 連約 名称</li></ul></li></ul>                                                                                                    | こので、<br>こので、<br>こので、                                                                                                    | かました。         **メールで送信しましたので大切に管理してください、         は画面にも登録ご案内メールにも表示いたしませんので必ず控えてください。         方容様情報         パスワードは表示されません。お忘れのないようにお願いいたします。         パスワードは表示されません。お忘れのないようにお願いいたします。         「たワードは表示されません。お忘れのないようにお願いいたします。         の存状情報         パスワードは表示されません。お忘れのないようにお願いいたします。         「たワードは表示されません。お忘れのないようにお願いいたします。         「たワードは表示されません。お忘れのないようにお願いいたします。         「たワードは表示されません。お忘れのないようにお願いいたします。         「たワードは表示されません。お忘れのないようにお願いいたします。         「たワードは表示されません。お忘れのないようにお願いいたします。         「たワードは表示されません。お忘れのないようにお願いいたします。         「たい」」」」         「たい」」」」         「たい」」」」         「たい」」」」         「たい」」」」         「たい」」」         「たい」」」         「たい」」」         「たい」」」         「たい」」」         「たい」」」         「たい」」」         「たい」」」         「たい」」」         「たい」」」         「たい」」」         「たい」」」         「たい」」」         「たい」」         「たい」」」         「たい」」」         「たい」」」         「たい」」」         「たい」」」         「たい」」」         「たい」」」         「たい」」」                                                                                                    |
| 分<br>(注)<br>(注)<br>(注)<br>(注)<br>(注)<br>(二)<br>(二)<br>(二)<br>(二)<br>(二)<br>(二)<br>(二)<br>(二                                                                                                    | ● 個人 ○団体            姓             年            名            年            名            年            年            《         年角)             部逸話得意え入力すると住所が自動入力できます。             《         《         年角)             部逸話得意え入力すると住所が自動入力できます。             《         《         年角)             部逸時間で、             市区町村             《         金角)             日中に連続が取れる番号             安族する~12文芋 大文芋と小文学の混在も可能です。             隆珍のため再入力してください             入力内をお認見にてポターを提見してください                                                                                                    | (2)         2)         2)         2)         2)         2)         2)         2)         2)         2)         2)         2)         2)         2)         2)         2)         2)         2)         2)         2)         2)         2)         2)         2)         2)         2)         2)         2)         2)         2)         2)         2)         2)         2)         2)         2)         2)         2)         2)         2)         2)         2)         2)         2)         2)         2)         2)         2)         2)         2)         2)         2)         2)         2)         2)         2)         2)         2)         2)         2)         2)         2)         2)         2)         2)         2)         2)         2)         2)         2)         2)         2)         2)         2)         2)         2)         2)         2)         2)         2)         2)         2)         2)         2)         2)         2)         2)         2)         2)         2)         2)         2)         2)         2)         2)         2)         2)         2)         2)         2)         2)         2                                                                                                    | DMRICERE      DMRT      Volution      Volution     |
| (漢字) (※)       (漢字) (※)       (法)       (法)       ((L)       (                                                                                                    | ● 個人 ○団体         炷       名         「住       名         「住       名         「「」」       (全角)         郵便碼号を入力すると住所が自動入力できます。       (一)         」」       【単角)         郵道府県 ~       (全角)         「「」」       (半角)         「「」」       (半角)         「「」」       (全角)         「」」」       (全角)         「」」」       (字角)         「日       (字角)         「日                                                                                                    | (2)         2)         2)         2)         2)         2)         2)         2)         2)         2)         2)         2)         2)         2)         2)         2)         2)         2)         2)         2)         2)         2)         2)         2)         2)         2)         2)         2)         2)         2)         2)         2)         2)         2)         2)         2)         2)         2)         2)         2)         2)         2)         2)         2)         2)         2)         2)         2)         2)         2)         2)         2)         2)         2)         2)         2)         2)         2)         2)         2)         2)         2)         2)         2)         2)         2)         2)         2)         2)         2)         2)         2)         2)         2)         2)         2)         2)         2)         2)         2)         2)         2)         2)         2)         2)         2)         2)         2)         2)         2)         2)         2)         2)         2)         2)         2)         2)         2)         2)         2)         2)         2                                                                                                    | DMRICERE (1997)     PURT     PURT     PU |

▼お客様情報
・受付日時:2025-01-17(金)13:18
・登録番号:
・お客様名: 様
※ パスワードはセキュリティ上表示しておりません。
※ 登録番号とパスワードでログインが可能です。
※ パスワードやメールアドレスの変更は、ログイン後「お客様情報」で変更できます。

## 仮登録後の手続き~本登録へ

 ●仮登録後、よく利用される施設(市の減免団体に登録されている場合は 登録証明書に記載されている施設)の窓口で、利用者の「本登録」をしてく ださい(本登録の際に、仮登録で入力いただいたお名前と住所を確認 するための、マイナンバーカードや運転免許証が必要になります)
 ●本登録が完了すると、システムでの予約が可能となります